How to schedule a tutoring appt. on Navigate

Step 1: Login onto your Pipeline and open Navigate (if you cannot find if click the search button and type Navigate)Step 2: Once in Navigate click "Schedule an appointment"

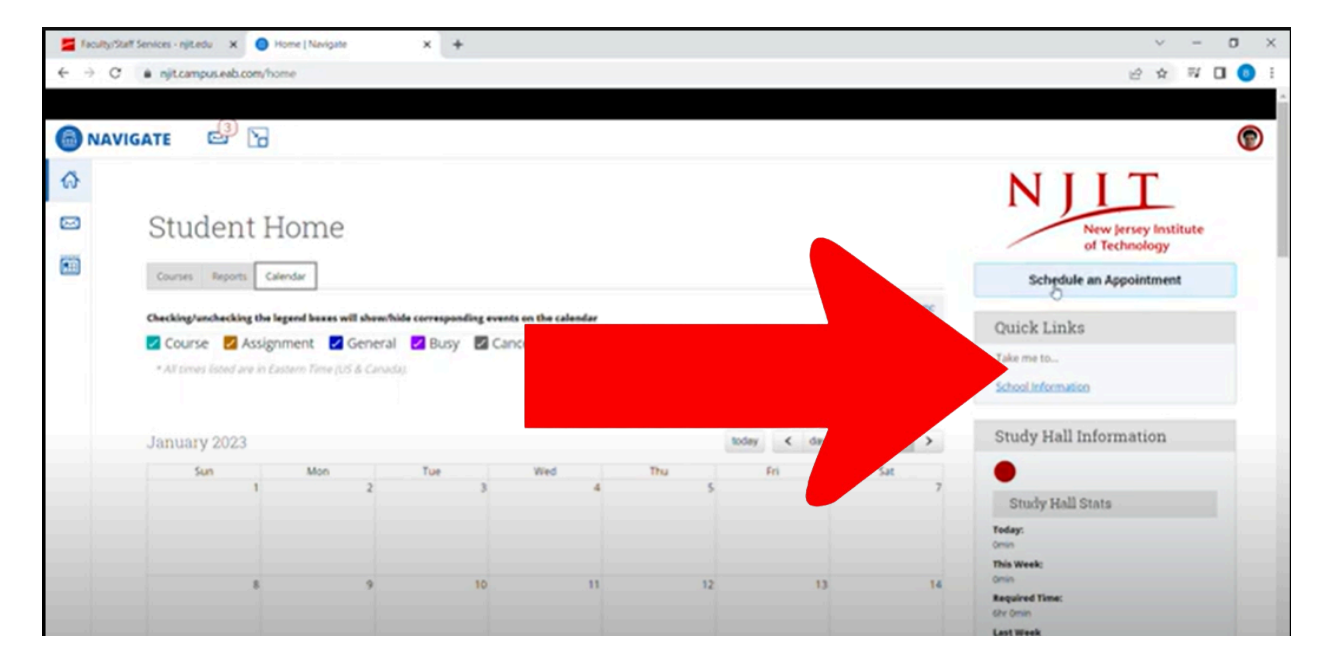

Step 3: for "what type of appt would you like to schedulechoose "Norma J Clayton learning Center"

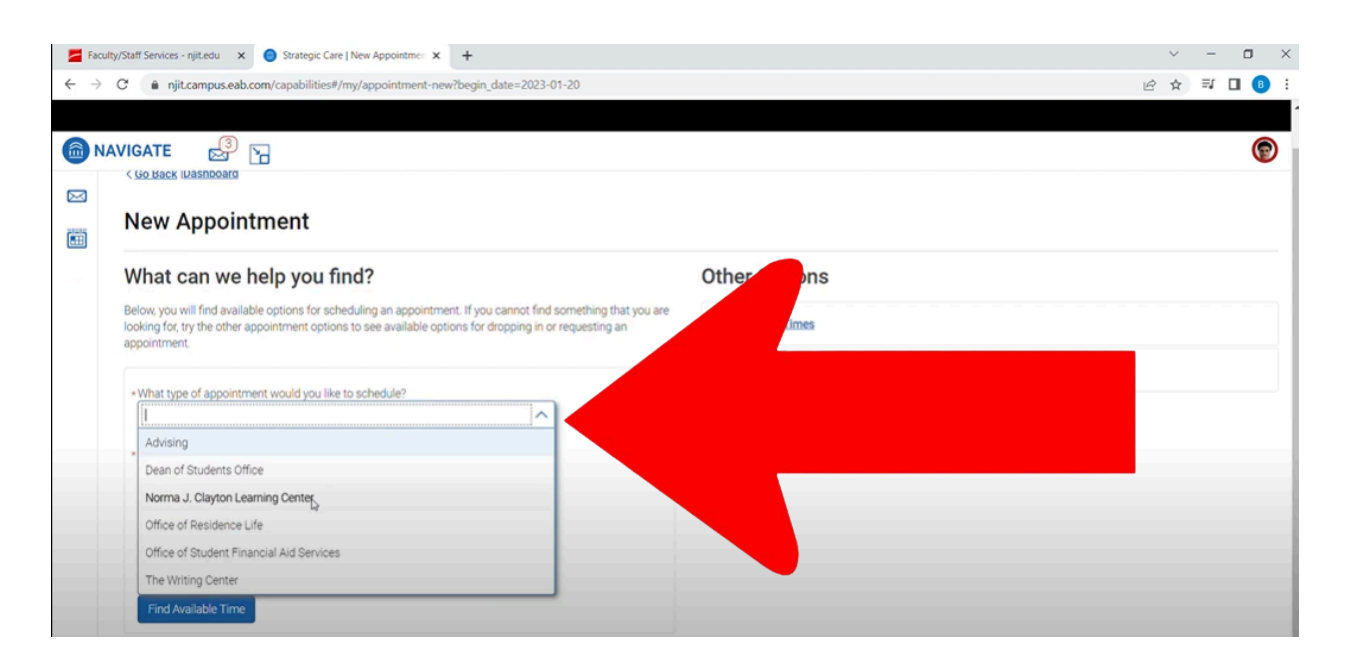

Step 4: For service choose "Tutoring" and pick a date you'd like to schedule an appt. for

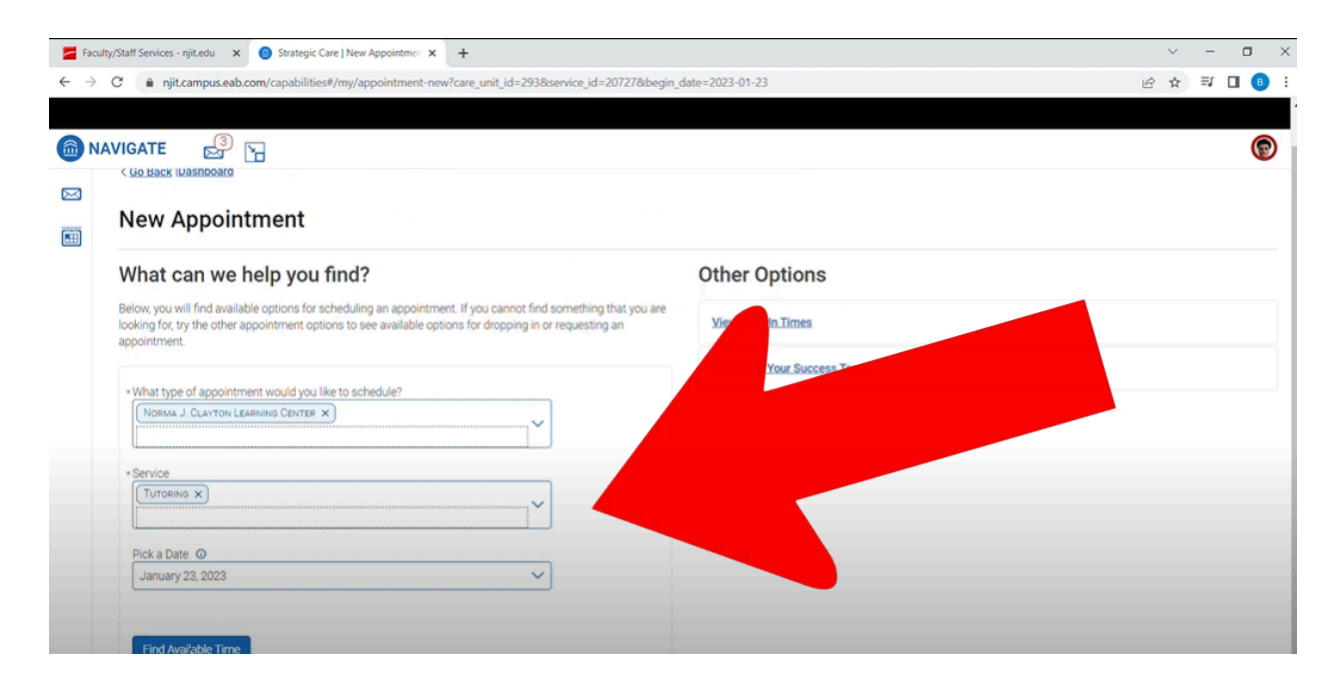

Step 5: If a tutor is available for a course you take you than will **click** which class your want an appointment for *(if you can't find the class you are specifically looking for a tutor email tlc@njit.edu* and we will assist)

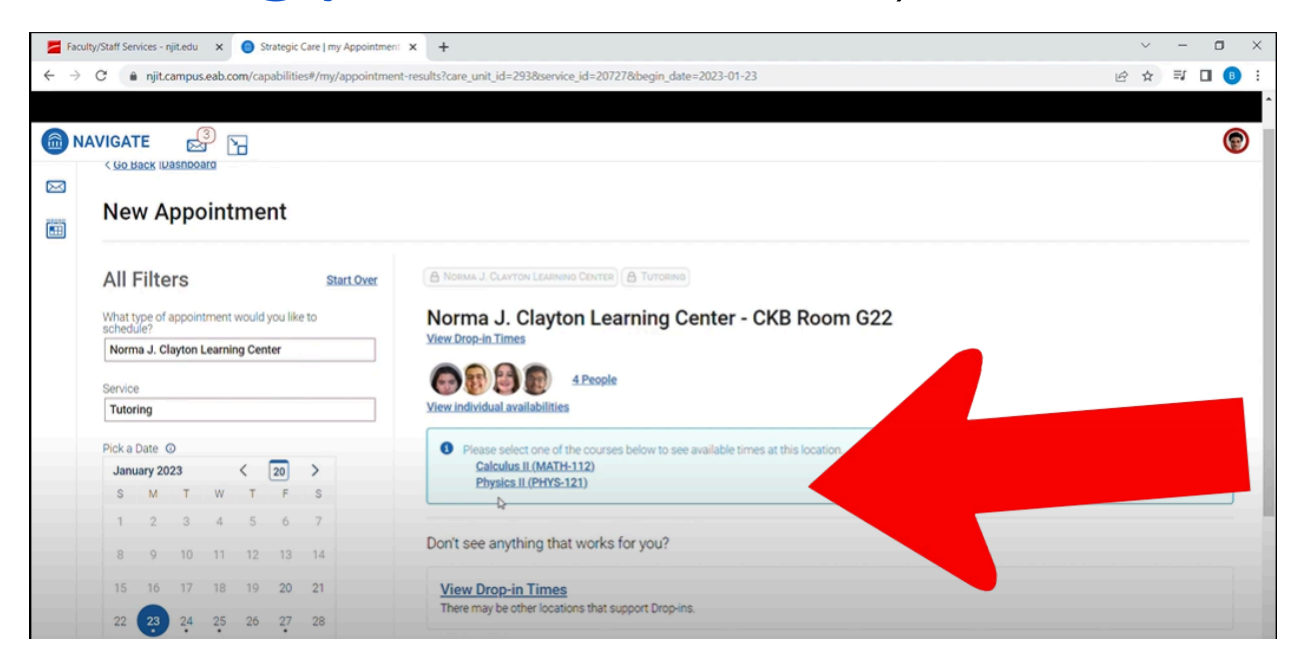

Step 6: After you click on the course you want to receive services from you will see the available appointments for the day you choose as well as other available times.

| C:                | vices - r | jit.edu<br>ampur | ×      |         | Strategic | Care   New Appoi | ntme: x + v -                                                               |  |
|-------------------|-----------|------------------|--------|---------|-----------|------------------|-----------------------------------------------------------------------------|--|
|                   | - Tyree   | unpu             |        | only co | paona     | cov/mj/oppoint   |                                                                             |  |
| AVIGAT            | ΓE        | R                | 3      | 7       |           |                  |                                                                             |  |
| All F             | Filte     | rs               |        |         |           | Start Over       | A NORMA J. CLAYTON LEARNING CENTER                                          |  |
| What to<br>schedu | ype of    | appoin           | tment  | would   | l you lik | e to             | Norma J. Clayton Learning Center - CKB Room G22                             |  |
| Norm              | a J. Cl   | ayton            | Learni | ng Cer  | nter      |                  | View program mines                                                          |  |
| Service           |           |                  |        |         |           |                  | S S S S S S S S S S S S S S S S S S S                                       |  |
| Tutor             | ing       | -                |        |         |           |                  | View individual availabilities                                              |  |
| Pick a            | Date (    | 0                |        |         |           |                  | Mon, Jan 23rd                                                               |  |
| Janu              | ary 20    | 23               |        | <       | 20        | >                | (400-500 PM) (500-600 PM)                                                   |  |
| S                 | М         | Т                | W      | Т       | F         | S                |                                                                             |  |
| 1                 | 2         | 3                | 4      | 5       | 6         | 7                | Tue, Jan 24th                                                               |  |
| 8                 | 9         | 10               | 11     | 12      | 13        | 14               | (0.00 - 11.00 AM) (11.00 - 12.00 PM) (12.00 - 1.00 PM)                      |  |
| 15                | 16        | 17               | 18     | 19      | 20        | 21               | Wed, Jan 25th                                                               |  |
| 22                | 23        | 24               | 25     | 26      | 27        | 28               | (1200 - 100 PM) (100 - 200 PM) (400 - 500 PM) (500 - 600 PM) (800 - 900 PM) |  |
| 29                | 30        | 31               |        |         |           |                  | Fri, Jan 27th                                                               |  |
|                   |           |                  |        |         |           |                  | (100, 200,04)                                                               |  |

Step 7: Pick a time slot that works best for you and choose if you'd like to meet in person or virtual (online)- you can also add notes if there's something you'd like to work on specifically in the session (review chapter 8, practice questions for the math common etc.)

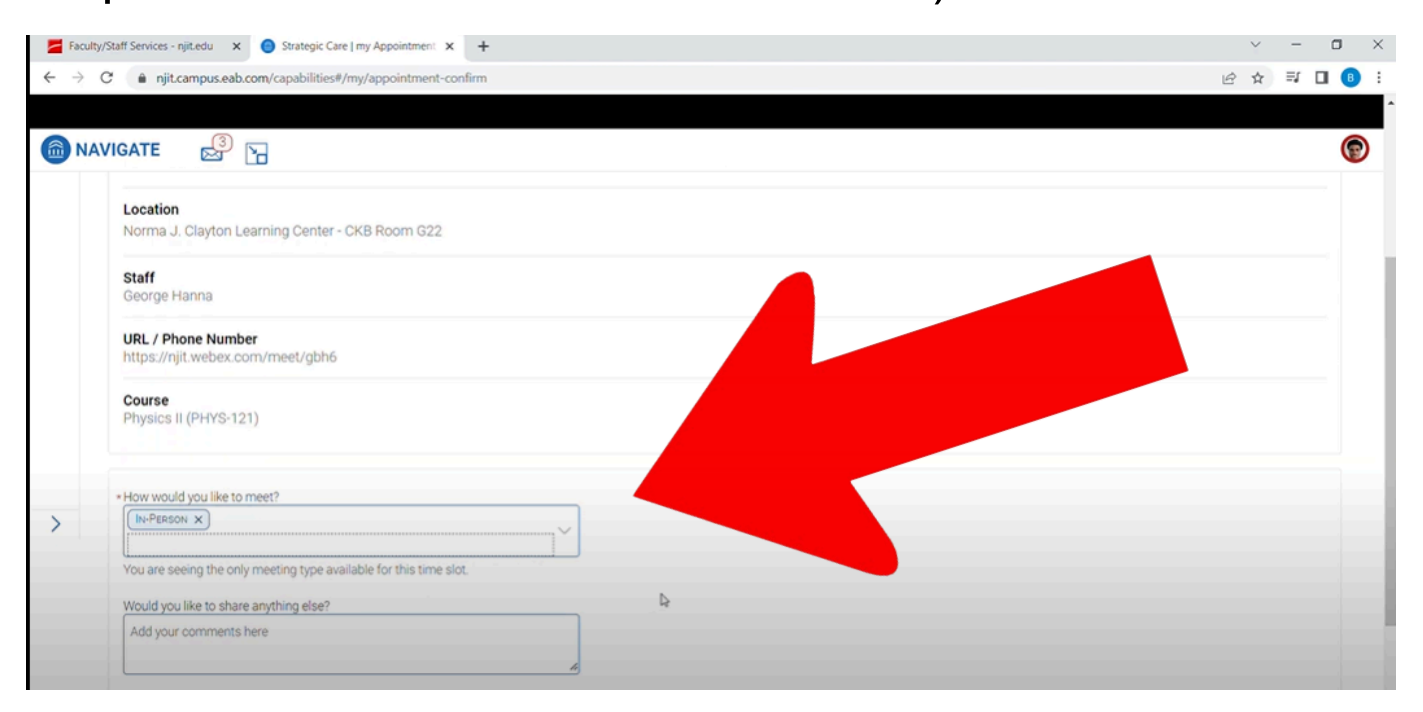

## Step 8: Click **Schedule** (be sure to check off if you want an email of text reminder for the appt)

| Facult                       | ty/Staff Services - njit.edu 🗙 🥑 Strategic Care   my Appointment 🗴 🕂 |   | Y | -    | ٥          | × |
|------------------------------|----------------------------------------------------------------------|---|---|------|------------|---|
| $\leftarrow \   \rightarrow$ | C 🔒 njit.campus.eab.com/capabilities#/my/appointment-confirm         | Ŀ | ☆ | ≣1 [ | <b>3</b> 🚯 | : |
|                              |                                                                      |   |   |      |            | ^ |
| 💼 NA                         | avigate 🛃 🕞                                                          |   |   |      | 1          | - |
|                              | URL / Phone Number<br>https://njit.webex.com/meet/gbh6               |   |   |      |            |   |
|                              | Course<br>Physics II (PHYS-121)                                      |   |   |      |            |   |
| >                            | *How would you like to meet?                                         |   |   |      |            | ļ |
|                              | You are seeing the only meeting type available for this time slot.   |   |   |      |            |   |
|                              | Would you like to share anything else? Add your comments here        |   |   |      |            | l |
|                              | Email Reminder                                                       |   |   |      |            | l |
|                              | Reminder will be sent to mab?                                        |   |   |      |            | l |
|                              | Text Message Reminder                                                |   |   |      |            | l |
|                              | School de                                                            |   |   |      |            |   |

Step 9: Congrats you have scheduled your tutoring appt.

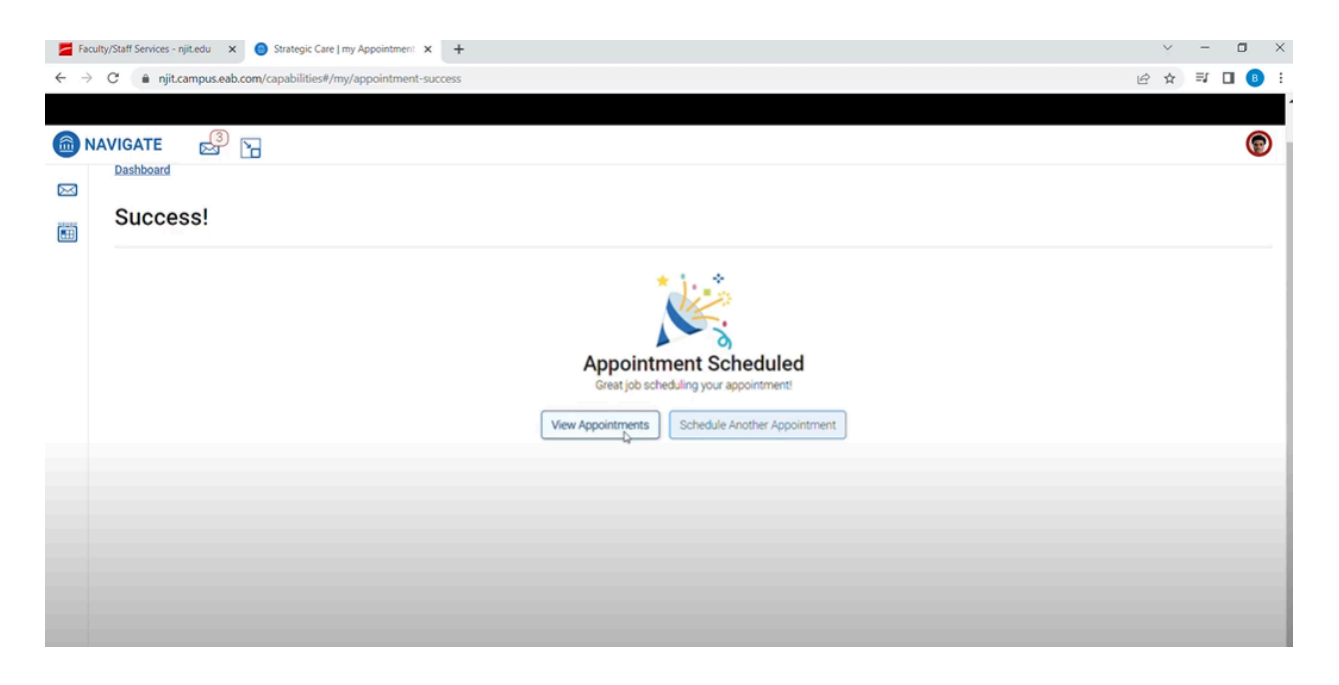

\*\*\*\*If you wish to schedule with a particular tutor follow these steps\*\*\*\*

Go back to step 6 and on the left side on the screen you will see the following:

| Facult                   | y/Staff Ser | vices - r | njit.edu  | ×       | <mark>0</mark> S | rategic  | Care   No | ew Appointmer |  |  |
|--------------------------|-------------|-----------|-----------|---------|------------------|----------|-----------|---------------|--|--|
| $\leftarrow \rightarrow$ | C 🔒         | njit.c    | ampus     | .eab.co | om/cap           | abilitie | es#/my/   | appointment/  |  |  |
|                          |             |           |           |         |                  |          |           |               |  |  |
| 🙆 NA                     | VIGAT       | Е         | ø         | 3       | 6                |          |           |               |  |  |
|                          | Tutor       | ing       |           |         |                  |          |           |               |  |  |
|                          | Pick a      | Date (    | J         |         |                  |          |           |               |  |  |
|                          | Janu        | ary 20    | 23        |         | <                | 20       | >         |               |  |  |
|                          | S           | М         | Т         | W       | Т                | F        | S         |               |  |  |
|                          | 1           | 2         | 3         | 4       | 5                | 6        | 7         |               |  |  |
|                          | 8           | 9         | 10        | 11      | 12               | 13       | 14        |               |  |  |
|                          | 15          | 16        | 17        | 18      | 19               | 20       | 21        |               |  |  |
|                          | 22          | 23        | 24        | 25      | 26               | 27       | 28        |               |  |  |
|                          | 29          | 30        | 31        |         |                  |          |           |               |  |  |
| >                        |             |           |           |         |                  |          |           |               |  |  |
|                          | Staff       |           |           |         |                  |          |           |               |  |  |
| Search by name           |             |           |           |         |                  |          |           |               |  |  |
| b.                       | How w       | ould w    | ou like : | to mee  | t?               |          |           |               |  |  |
| Search by type           |             |           |           |         |                  |          |           |               |  |  |
|                          | Locatio     | m         |           |         |                  |          |           |               |  |  |
|                          | Sean        | h hy i    | ame       |         |                  |          |           |               |  |  |
|                          |             |           |           |         |                  |          |           |               |  |  |

Type in the staff member you wish to meet with or if you'd only like to meet virtually this is where you would put that in.

\*\*\*Reminder if you need to cancel your appt. please do so as early as possible- two no show appointments will result in a hold on your account

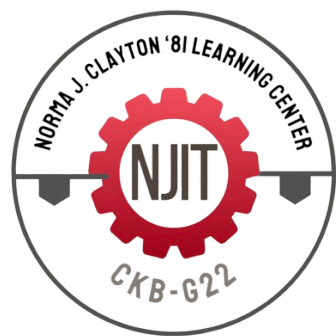